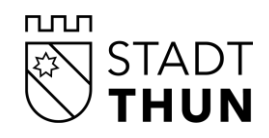

DIREKTION FINANZEN RESSOURCEN UMWELT INFORMATIKDIENSTE

Andrea Balmer GEVER Verantwortliche Andrea.Balmer@thun.ch 033 225 85 32 Hofsettenstrasse 14, Postfach 145, 3602 Thun

thun.ch/webadresse

Referenz 192188 / 9230387

Thun, Herbst 2022

## Startverhalten Sitzungsvorbereitung und Zugangslinks

### Sitzungsvorbereitung

Bei der Anwendung der Sitzungsvorbereitung gibt eine Anpassung bei den Zugangslinks.

Verwenden Sie die Web-Version? Mittels Klick auf nachfolgend aufgeführte Webseite, können Sie sich bei der Weblösung der Sitzungsvorbereitung mit Ihren bestehenden Zugangsdaten anmelden: <u>https://cmimobile.thun.ch/sitzungsvorbereitung/thun/</u>

Verwenden Sie die App «Sitzungen 2»? Geben Sie folgende Anmeldeinformationen in den Einstellungen ein. Server-URL: <u>https://cmimobile.thun.ch/sitzungsvorbereitung/thun/</u>

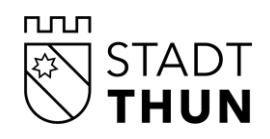

# Startverhalten Sitzungsvorbereitung

#### Registrierung Ihrer E-Mailadresse bei der Stadt Thun

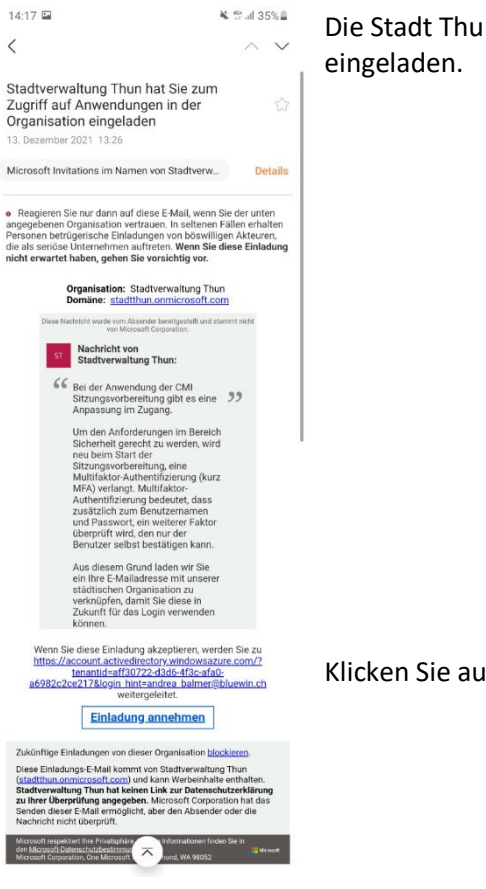

Die Stadt Thun hat Sie zum Zugriff auf Anwendungen der Organisation eingeladen.

Klicken Sie auf Einladung annehmen.

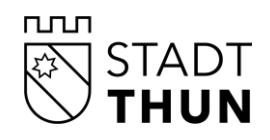

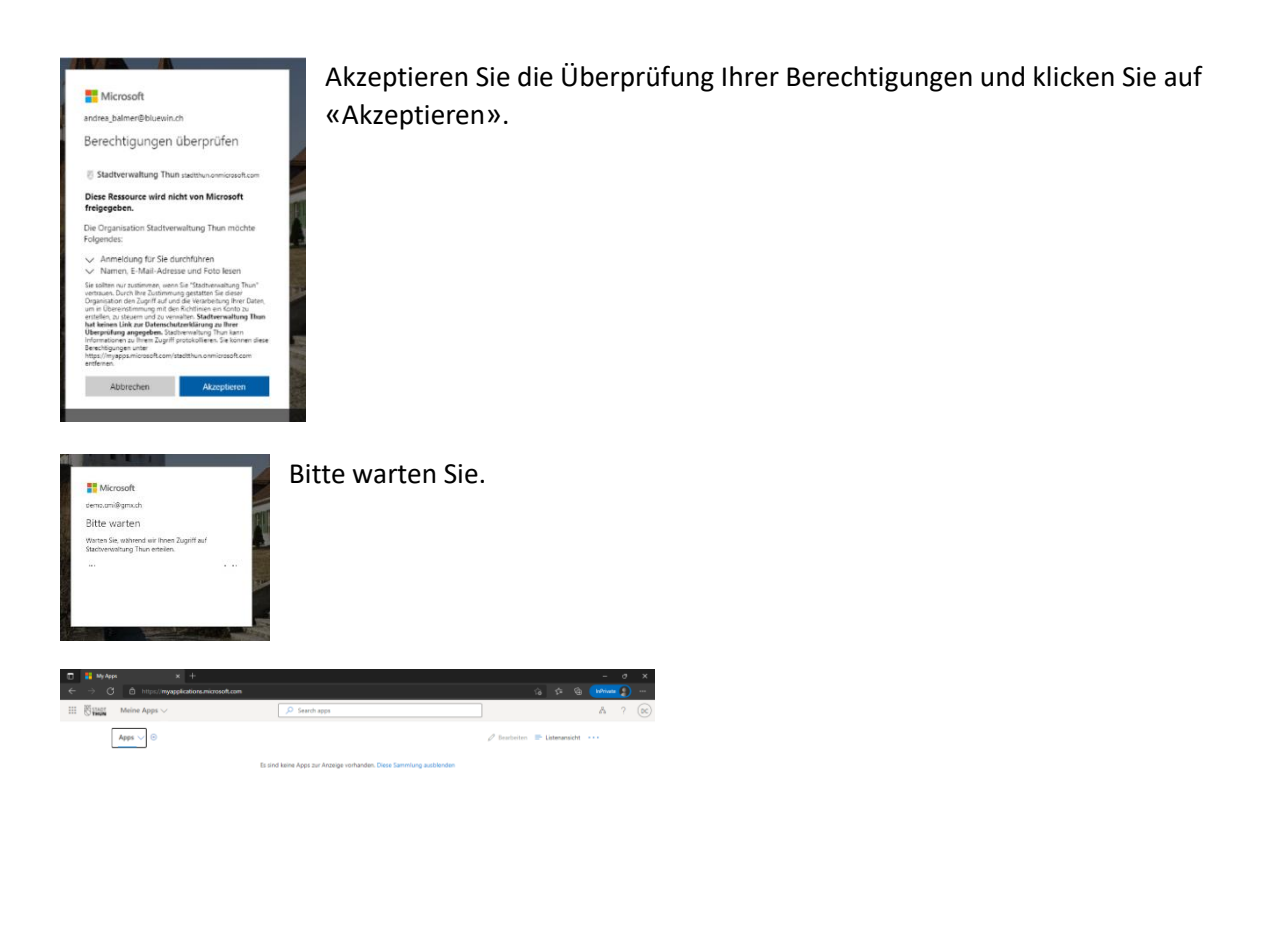

 4
 β ≥ 2x Scole feet here exceptes
 0
 20
 6
 0
 4
 0
 0
 0
 0
 0
 0
 0
 0
 0
 0
 0
 0
 0
 0
 0
 0
 0
 0
 0
 0
 0
 0
 0
 0
 0
 0
 0
 0
 0
 0
 0
 0
 0
 0
 0
 0
 0
 0
 0
 0
 0
 0
 0
 0
 0
 0
 0
 0
 0
 0
 0
 0
 0
 0
 0
 0
 0
 0
 0
 0
 0
 0
 0
 0
 0
 0
 0
 0
 0
 0
 0
 0
 0
 0
 0
 0
 0
 0
 0
 0
 0
 0
 0
 0
 0
 0
 0
 0
 0
 0
 0
 0
 0
 0
 0
 0
 0
 0

Sobald dieser Bildschirm erscheint ist Ihre E-Mailadresse bei der Stadt Thun registriert.

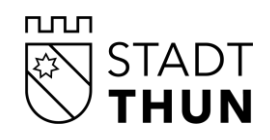

#### **Erstellung eines Microsoft-Konto**

Falls nach dem Klick auf «Einladung annehmen» der Hinweis erscheint, dass kein Microsoft-Konto vorhanden ist, erstellen Sie ein Konto.

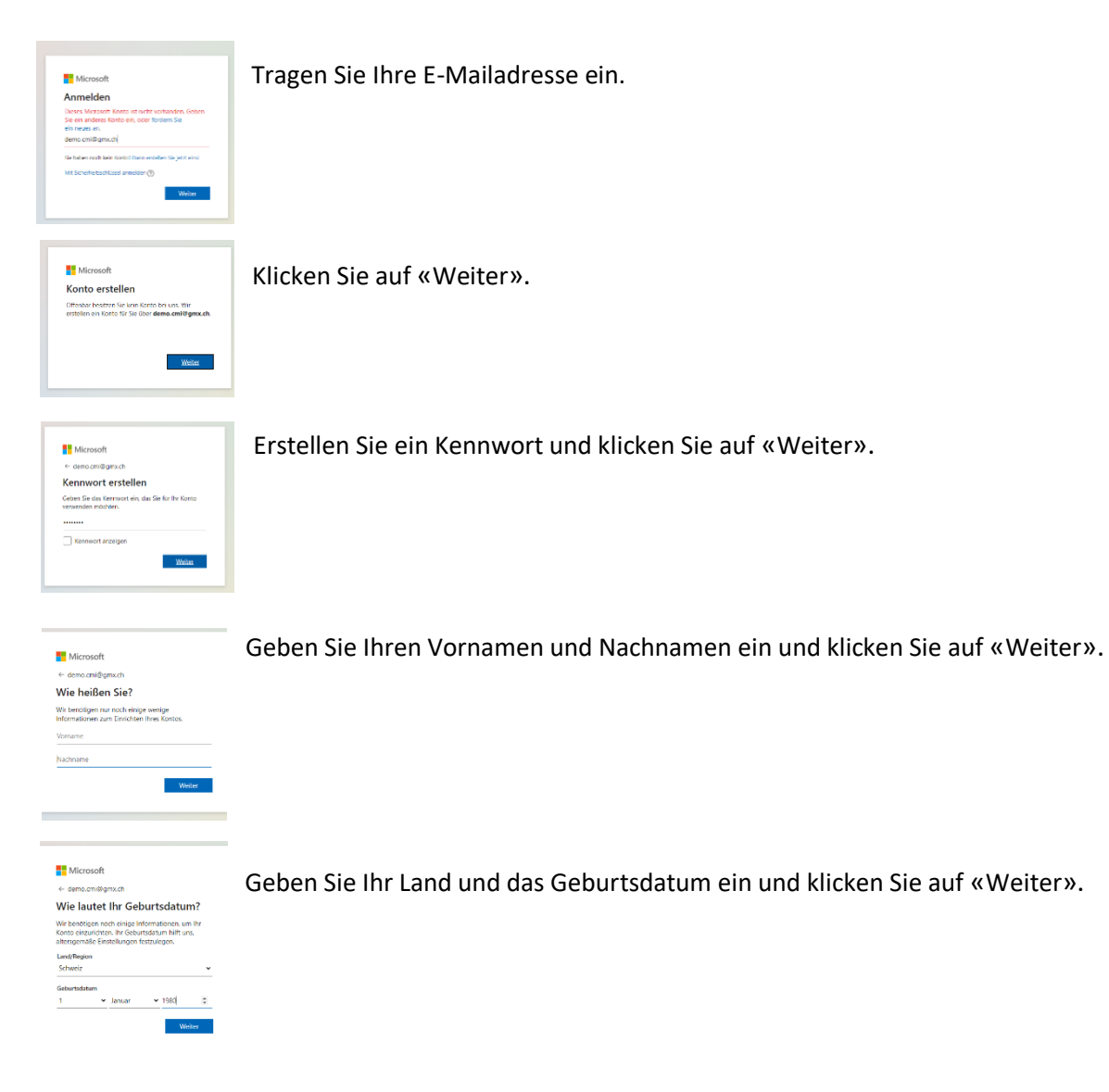

Seite 4

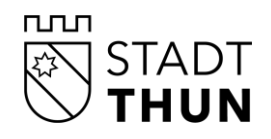

| ← demo.c                                              | mi@omx.ch                                                                                                    |
|-------------------------------------------------------|----------------------------------------------------------------------------------------------------|
| E-Mail-                                               | Adresse bestätigen                                                                                                    |
| Geben Sie o<br>demo.cmii<br>E-Mail nich<br>Junk-Ordna | ten Code ein, den wir an<br>R <b>gmx.ch</b> gesendet haben. Wenn Sie die<br>erhalten haben, überprüfen Sie ihren<br>Ir, oder versuchen Sie es noch mal. |
| Code einge                                            | ben                                                                                                    |
| Lich mo<br>zu Proc<br>emaite                          | chte Informationen, Tipps und Angebote<br>sukten und Services von Microsoft<br>n.                                                                       |
| Durch Ausenik<br>Servicesorizag<br>Cookies zu         | I san Weiter slimmen Sie dem Maronoh-<br>und der Sestemmengen zu Datenschutz und                                                                        |
|                                                       | Weiter                                                                                                    |

Es wird Ihnen ein Code per E-Mail zugestellt, geben Sie diesen ein und klicken Sie auf «Weiter».

Microsoft

demo.cm/@gmx.ch

Konto erstellen

Bitte losen sie die Aufgabe, damit v
dass Sie kein Roboter sind.

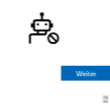

Ihr Konto wird überprüft. Lösen Sie die Aufgabe und klicken Sie auf «Weiter».

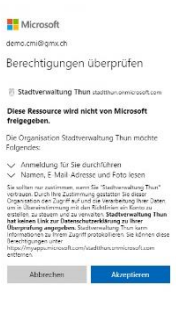

Akzeptieren Sie die Überprüfung Ihrer Berechtigungen und klicken Sie auf «Akzeptieren».

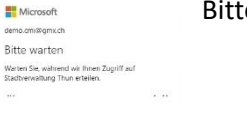

Bitte warten Sie.

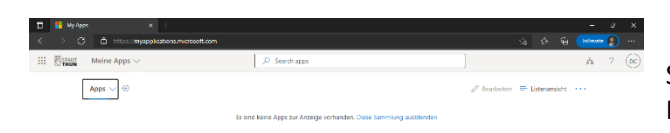

Sobald dieser Bildschirm erscheint ist Ihre E-Mailadresse bei der Stadt Thun registriert.

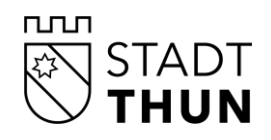

Beim Start der Sitzungsvorbereitung erscheint der CMI Identity Server. Wählen Sie, falls verlangt, die Anmeldemöglichkeit «Office 365» (Klicken Sie auf «Office 365») aus und geben Sie Ihre registrierte E-Mailadresse sowie Ihr Windows Passwort ein.

|   | Anmeldung                                  |
|---|--------------------------------------------|
|   | Passed<br>Fassed                           |
| 1 | Annelden Passwort vergesson Passwort andem |
| 4 |                                            |
|   | Weitere Anmeldemöglichkeiten               |
| L | 🕽 Office 365                               |
| S | THORE IT                                   |
| 4 |                                            |

Um den Anforderungen im Bereich Sicherheit gerecht zu werden, wird neu beim Start des Web Clients und der Sitzungsvorbereitung eine Multifaktor-Authentifizierung (kurz MFA) verlangt. Multifaktor-Authentifizierung bedeutet, dass, zusätzlich zum Benutzernamen und Passwort, ein weiterer Faktor überprüft wird, den nur der Benutzer selbst bestätigen kann.

Eine bestätigte Multifaktor-Authentifizierung bleibt auf der verwendeten Applikation eines Geräts sieben Tage gültig. Wenn Sie mit verschiedenen Geräten oder Applikationen auf die erwähnten Seiten zugreifen, müssen Sie sich auf jedem Gerät bzw. jeder Applikation alle sieben Tage wieder erneut authentifizieren.

#### Anmeldung mit Multifaktor-Authentifizierung

• Beim Start von CMI Axioma und des Web Client erscheint der CMI Identity Server. Wählen Sie, falls verlangt, die Anmeldemöglichkeit «Office 365» (Klicken Sie auf «Office 365») aus und geben Sie Ihre städtische E-Mailadresse sowie Ihr Windows Passwort ein.

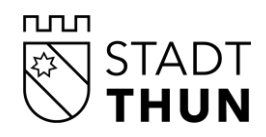

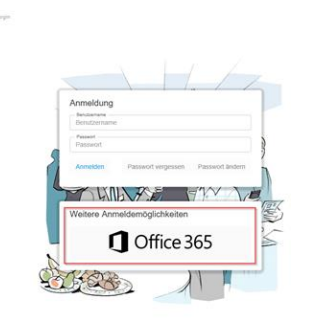

Melden Sie sich mit Ihrer registrierten E-Mailadresse und Kennwort an.

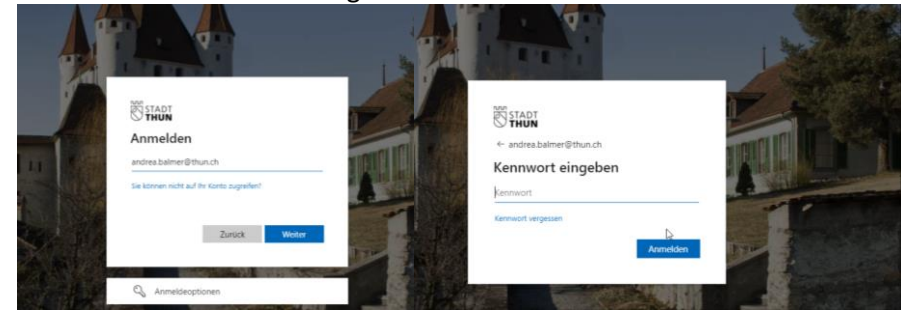

Sie können auswählen, ob Sie am Gerät angemeldet bleiben wollen.

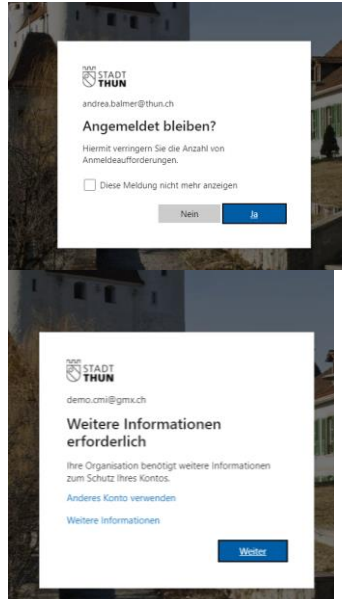

Die CMI Sitzungsvorbereitung verlang anschliessend weitere Informationen. Bestätigen Sie die Meldung mit «Weiter».

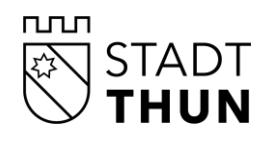

| usätzliche Sicher          | heitsüberprüfung                                                                                  |        |
|----------------------------|---------------------------------------------------------------------------------------------------|--------|
| nern Sie Ihr Konto durch H | nzufügen von Telefonüberprüfung zu Ihrem Kennwort. Video zum Absichern Ihres Kontos anzeigen      |        |
|                            | w Wax seller wir Sie kentelsterer?                                                                |        |
| Authentifizierungstelefon  | m weg sollen wir sie kontaktieren:                                                                |        |
| Schweiz (+41)              | < 079 111 11 11                                                                                   |        |
| Methode                    |                                                                                                   |        |
| Code per SMS an mi         | ch senden                                                                                         |        |
| O Rückruf                  |                                                                                                   |        |
|                            |                                                                                                   |        |
|                            |                                                                                                   | weiter |
| re Telefonnummern werde    | en nur zur Sicherheitsüberprüfung verwendet. Es fallen Standardgebühren für Gespräche und SMS an. |        |

- Hier können Sie festlegen welches ihre bevorzugte Methode ist.
   SMS = «Textcode für mein Authentifizierungstelefon» Authenticator App = «Mich durch die App benachrichtigen»
- 2. Hinterlegen Sie hier eine Mobiltelefonnummer auf die Sie SMS Codes erhalten möchten
- 3. Klicken Sie anschliessend auf «Weiter».

©2021 Microsoft Rechtliche Hinweise | Datenschutz

| Microsoft                                                                                                    |        |
|----------------------------------------------------------------------------------------------------|--------|
|                                                                                                    |        |
| Zusätzliche Sicherheitsüberprüfung                                                                                         |        |
| Sichern Sie Ihr Konto durch Hinzufügen von Telefonüberprüfung zu Ihrem Kennwort. Video zum Absichern Ihres Kontos anzeigen |        |
| Schritt 1: Auf welchem Weg sollen wir Sie kontaktieren?                                                                    |        |
| Mobile App Y                                                                                                    |        |
| Wie möchten Sie die mobile App verwenden?                                                                                  |        |
| Benachrichtigungen zur Überprüfung empfangen                                                                               |        |
| Um diese Überprüfungsmethoden zu verwenden, müssen Sie die Microsoft Authenticator-App einrichten.                         |        |
| Einrichten Konfigurieren Sie die mobile App.                                                                               |        |
| <u> </u>                                                                                                    | 147-14 |
|                                                                                                    | weiter |
|                                                                                                    |        |
|                                                                                                    |        |

Mit diesem Link können Sie die Authenticator App registrieren. Nach Anklicken des Links wird Ihnen ein QR Code angezeigt.

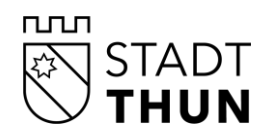

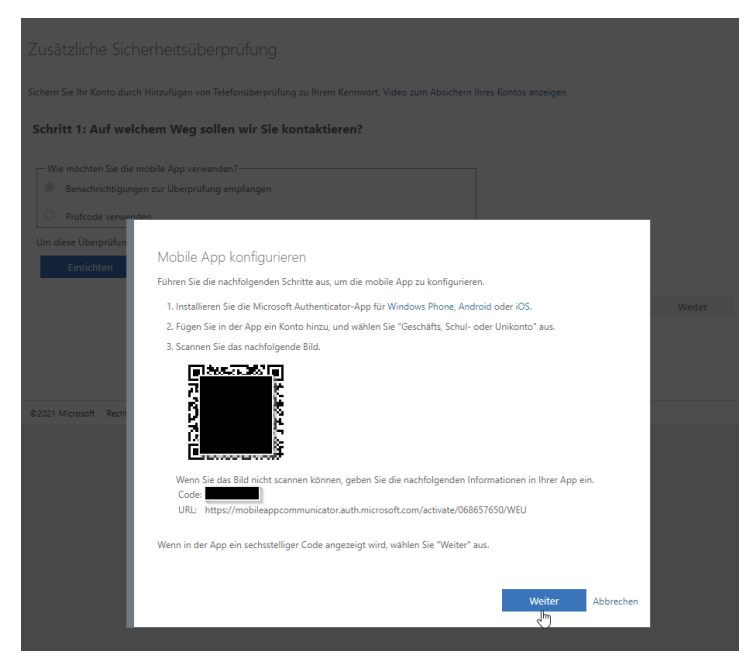

Scannen Sie den Code mit der App auf Ihrem Mobiltelefon oder Tablet. Sie können die Authenticator App auch auf mehreren Geräten einrichten. Führen Sie die beschriebenen und die nachfolgenden Schritte durch und bestätigen Sie mit «Weiter».

| krosoft                                                                                                    |                                                                                                    |                               |        |
|----------------------------------------------------------------------------------------------------|----------------------------------------------------------------------------------------------------|-------------------------------|--------|
| usätzliche Siche                                                                                                    | rheitsüberprüfung                                                                                                    |                               |        |
| hern Sie Ihr Konto durch                                                                                                    | inzufügen von Telefonüberprüfung zu ihrem Kennwort, Video zum Absichern ihres i                                                                                                    | Kontos anzeigen               |        |
|                                                                                                    |                                                                                                    |                               |        |
| chritt 1: Auf welcl                                                                                                    | Im Weg sollen wir Sie kontaktieren?                                                                                                    |                               |        |
|                                                                                                    |                                                                                                    |                               |        |
| Wie möchten Sie die m     Benachrichtinungen                                                                                         | ble App verwenden?                                                                                                    |                               |        |
| 0                                                                                                    | an observering engeningen                                                                                                    |                               |        |
| Philicode verwende                                                                                                    |                                                                                                    |                               |        |
| m diese Überprüfungsm                                                                                                    | tioden zu verwenden, mussen sie die Microsoft Authenticator-App einrichten.                                                                                                    |                               |        |
| Einrichten                                                                                                    | lie mobile App wurde für Benachrichtigungen und Prüfcodes konfiguriert.                                                                                                    |                               |        |
|                                                                                                    |                                                                                                    |                               | Weiter |
|                                                                                                    |                                                                                                    |                               | ঠ      |
|                                                                                                    |                                                                                                    |                               |        |
|                                                                                                    |                                                                                                    |                               |        |
|                                                                                                    |                                                                                                    |                               |        |
| 321 Microsoft Rechtliche                                                                                                    | tinweise   Deterschutz                                                                                                    |                               |        |
| 221 Microsoft Rechtliche                                                                                                    | Envelse   Daterschutz                                                                                                    |                               |        |
| 321 Microsoft Rechtliche                                                                                                    | tinele   Oxferohutz                                                                                                    |                               |        |
| 221 Microsoft Rechtliche                                                                                                    | mere i Detrochus                                                                                                    |                               |        |
| 021 Microsoft Recitiiche<br>Inneeft                                                                                                  | Koware I Diferentia                                                                                                    |                               |        |
| 021 Microsoft Rechtliche<br>Riccosoft                                                                                                | energe i Deterninut                                                                                                    |                               |        |
| azi Microsoft Rechtliche<br>ferowaft                                                                                                 | rowski i owersova<br>irheitsüberprüfung                                                                                                    |                               |        |
| 121 Mossoft Rectlick<br>Rossoft                                                                                                    | ewww i Berevos<br>rheitsüberprüfung                                                                                                    |                               |        |
| 1021 Microsoft Recitiiche<br>Ronsoft<br>Gusätzliche Sich                                                                             | enwegt i Børesbut<br>Hrheitsüberprüfung<br>Handiger van Tedenbepsing as hem Kennort. Vide aan Abshem hem                                                                                                    | s Kontos acusigen             |        |
| 1021 Microsoft Recitive<br>Rorsoft<br>Susätzliche Sich<br>chern Sie Hr Konto durd<br>Sichritt 2: Stellen S                           | rmens i Dennande<br>irrheitsüberprüfung<br>mouliger van Denhanderpolung as hven Generat Veles van Bashee her                                                                                                    | n Kontos acaeigen<br>* sind.  |        |
| Romant Rectificien                                                                                                    | enerse 1 Deressure<br>Inheitsläberprüfung<br>moudiger von Teiefenbergrüng is heren formeset. Vider zum Reichten here<br>a scherer, dasse Gerat mit der mobilen App erreichber                                                  | n Kontos anaeigen<br>r sind.  |        |
| 221 Morean Rectarion<br>Romant<br>usätzliche Sich<br>chern Sie Ihr Konto durd<br>Sichritt 2: Stellen S<br>Beentworten Sie die        | enverse i bierestuz<br>irheitsüberprüfung<br>Hoadiger van Tedensbeprührig is here Ternest, Video zun Abschern her<br>e sicher, dass Sie per Gerät mit der mobilen App erreichbar<br>Innachteitigung auf here Gerät.            | n Conton antisigun<br>r sind. |        |
| 221 Microsoft Recritiche<br>Rorenalt<br>ussätzliche Sich<br>charn Sie Ihr Kanta durd<br>Schrift 2: Stellen S<br>Reantworten Sie die  | enerer 1 Derenvus<br>irheitsüberprüfung<br>Madiger vin Täcknakepisteg an heen Sernest Vales zur Reichen her<br>e alcher, dass Sie per Gerät mit der mobilen App erreichbar<br>Inseknichtigung un heren Gerei.                  | n Konton antangan<br>• sind.  |        |
| 1221 Microsoft Rectricion<br>Romant<br>Cusätzliche Sich<br>chann Sie Un Kanta durd<br>Schritt 2: Stellen S<br>Beentworten Sie die    | energ i Derestut<br>Inheitsübberprüfung<br>Nouligen von Tedensbergrüfung as Iven Terneset Ville zum Absiten her<br>e sicher, dass Sie per Gerät mit der mobilen App erreichber<br>Inschrichtigung ad Iven Gest.                | n Contra antargan<br>• sind.  |        |
| 1221 Moresoft Reptiliere<br>Renewit<br>Cus Bitzliche Sich<br>chern Sie für Konto durd<br>Schrift 2: Stellen S<br>Beentworten Sie die | eneese i Dermanut:<br>erheitsübberprüfung<br>troodigen van Tedensberprüng as here Kennest, Voles aan Abschen here<br>sichen; dass Sie per Gesit mit der mobilen App erreichbar<br>innabrichtigung af here Gest.                | s fontus anargue              |        |
| 2021 Mouset Restored                                                                                                    | energe 1 Determinuts<br>scheider Stüberprüfung<br>http://dige.vim.tedensiderprüfung zu finen Kennent Valez zur Abschern fine<br>e sicher, dass Sie per Gerät mit der mobilen App erreichber<br>Innschriefigung un finen Gerst. | n Eartin anaigun<br>* sìnd.   |        |
| ttorent Morent Methode<br>Morent<br>Cusilizziche Sich<br>Ahm Sie Ihr Kento durch<br>Schritt 2: Stellen Sie<br>Rentworten Sie die     | eneese   Deerstand:<br>erheitsüberprüfung<br>Woolgan van Toelsnaberpclag as heen Konwest Wee zun Apsten ber<br>elscher, dass Sie geer Gerit mit der mobilen App erreichber<br>Insabiotigung ad Inem Gerit.                     | n Konton antargan<br>• sind.  | Weber  |

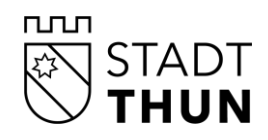

| Microsoft                  |                                                         |                                             |        |
|----------------------------|---------------------------------------------------------|---------------------------------------------|--------|
| Zusätzliche Siche          | rheitsüberprüfung                                       |                                             |        |
| ichern Sie Ihr Konto durch | inzufügen von Telefonüberprüfung zu Ihrem Kennwort.     | . Video zum Absichern Ihres Kontos anzeigen |        |
| Schritt 3: Für den F       | ill, dass Sie den Zugriff auf Ihre mobile               | App verlieren                               |        |
| Schweiz (+41)              | × [279                                                  |                                             |        |
|                            |                                                         |                                             |        |
|                            |                                                         |                                             |        |
|                            |                                                         |                                             | Fertin |
| Ihre Telefonnummern wer    | len nur zur Sicherheitsüberprüfung verwendet. Es fallen | Standardgebühren für Gespräche und SMS an.  |        |

Wenn Sie die Anmeldung über SMS Code oder Authenticator App ausgewählt haben, geben Sie nun den SMS Code ein der Ihnen zugeschickt wurde bzw. bestätigen Sie die Anmeldung in der Authenticator App auf einem Gerät, auf dem diese App registriert wurde.